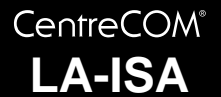

# **取扱説明書**・Windows<sup>®</sup>2000 編 アライドテレシス株式会社

この度は、「CentreCOM LA-ISA (以下、本製品)」をお買 い上げいただきまして誠にありがとうございます。 この取扱説明書は、本製品を Windows 2000 のもとで正し くご利用いただくための手引きです。必要なときにすぐご覧 いただけるように、ユーザーマニュアル・保証書とともに大 切に保管しておいてください。

この取扱説明書に記載の内容は、<u>Windows 2000</u> Professional の事前評価版をもとに作成されて います。そのため、画面表示や手順などが正式 版の Windows 2000 とは異なっている可能性が あります。あらかじめご了承ください。

ここに挙げる手順は一例であり、お客様の環境 によっては画面表示や手順が異なることがあり ます。また、本書ではフロッピーディスク、ハー ドディスク、CD-ROMの各ドライブ名を、それ ぞれ「A:」、「C:」「D:」と仮定しています。

# 目次

| 1 | ドラ  | イバーのインストール            |
|---|-----|-----------------------|
|   | 1.1 | アップデートインストール2         |
|   | 1.2 | 用意するもの2               |
|   | 1.3 | 新規インストール2             |
|   | 1.4 | インストールの確認とアダプターの設定4   |
|   | 1.5 | 本製品を一時的に使用しないとき6      |
|   | 1.6 | ドライバーの更新7             |
|   | 1.7 | ドライバーの削除と再インストール      |
| 2 | ドラ  | イバーのトラブル10            |
|   | 2.1 | 本製品を認識しない10           |
|   | 2.2 | 本製品のアイコンに「×」が付く10     |
| 3 | ネッ  | トワーク機能のトラブル10         |
|   | 3.1 | LINK LED は点灯していますか?10 |
|   | 3.2 | LINK LED は点灯しているが     |
|   | 22  | 「近くのコンピュータ、が実テされたい 11 |

# 1 ドライバーのインストール

ここでは、本製品のドライバーを Windows 2000 に新規イ ンストールする手順を説明します。

# 1.1 アップデートインストール

Windows 95/98、または Windows NT で本製品を使用して いる状態から、Windows 2000 にアップデートする方法に ついては、ドライバーディスク内の「A:¥README.2K」ファ イルをご覧ください。

- 1.2 用意するもの
  - 本製品、UTP ケーブルなど
  - 本製品のドライバーディスク
  - コンピュータ (Windows 2000 インストール済み)
- 1.3 新規インストール
- 1 電源が切れた状態で本製品をコンピュータに取り付け ます。
- コンピュータの電源を入れ、Windows 2000 を起動し ます。
- Administrators グループのユーザー名でログオンします。

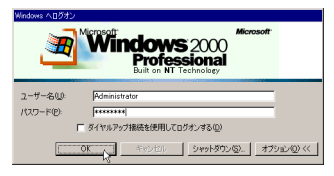

🖾 1.3.1

4 「スタート」 「設定」 「コントロールパネル」の順 に選択します。

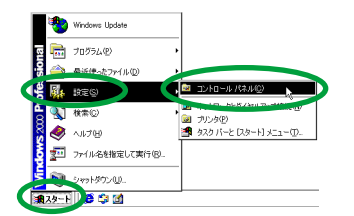

図 1.3.2

5 「システム」をダブルクリックします。

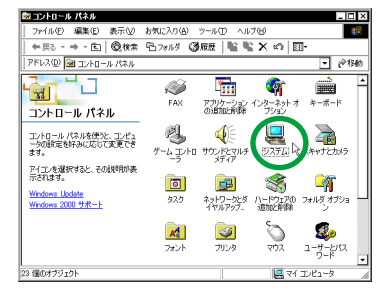

図 1.3.3

6 「ハードウェア」タブを選択し、「デバイスマネージャ」 をクリックします。

| タステスのフロバティ ?! ×<br>金枝 ネットワーク 1 ハードウェア > ーザー ブロファイル 詳細                                                                                                    |
|----------------------------------------------------------------------------------------------------|
| 「ハードウェア ウィザード<br>ハードウェア ウィザードを使って、ハードウェアのインストール、アンインストー<br>ル、酵素、酸塩、取り分し、および酸素ができず。<br>ハードウェア ウィザードほう                                                                                                    |
| ・デバスマネージャー<br>デバスマネージャー<br>デバスマネージャー<br>デバスマネージャー<br>デバスマネージャー<br>ドインの含まる。<br>ドインの含まる。<br>アバスマネージャロー<br>アバスマネージャロー<br>アバスマネー<br>アグロー<br>アバ |
| ハードウェア フロファイルを使え、540ハードウェアの構成を経営し、総約<br>することができます。<br>ハードウェア ブロファイルを使う。                                                                                                    |
| OK キャンセル 適用(A)                                                                                                    |

図 1.3.4

7 「ATI AT-2000 Ethernet Adapter( Legacy Mode )」を ダブルクリックします。

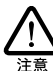

Windows 2000 は、起動時に「ATI AT-2000 Ethernet Adapter (LegacyMode)」ドライバーを自動 的にインストールします。このときダイアログ などは表示されません。

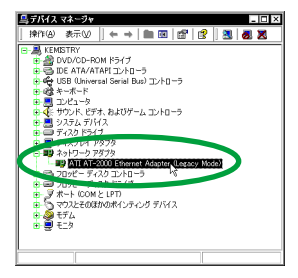

図 1.3.5

8 「ドライバ」タブを選択し、「ドライバの更新」をクリックします。

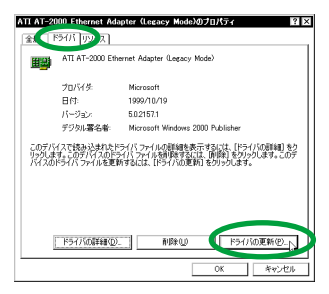

図 1.3.6

9 「デバイスドライバのアップグレード ウィザード」が 起動します。「次へ」をクリックしてください。

| デバイス ドライバのアップグレード ! | 749-1                                              |
|---------------------|----------------------------------------------------|
|                     | テバイス トライバのアップクレート ウィザートの開<br>始                     |
|                     | このウイザードでは、ハードウェア デバイス用のデバイス ドライバのアッ<br>ブグレードを行います。 |
|                     |                                                    |
|                     |                                                    |
|                     |                                                    |
|                     | 統行するには、じたへ」をクリックしてください。                            |
|                     | (異る個) (広人図) キャンセル                                  |

図 1.3.7

10「このデバイスの既知のドライバを表示して、その一覧 から選択する」を選択して、「次へ」をクリックします。

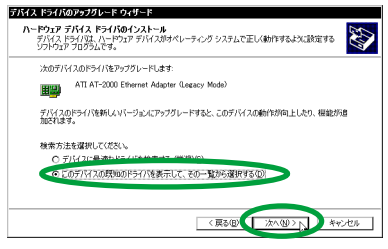

図 1.3.8

11 「ディスク使用」をクリックします。

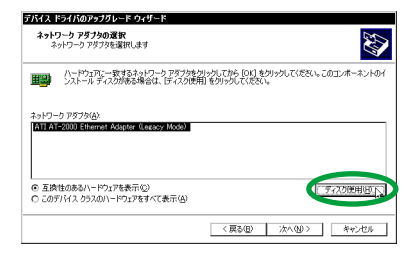

図 1.3.9

12 フロッピーディスクドライブにドライバーディスクを 挿入し、「製造元のファイルのコピー元」に 「a:¥win2000」と入力して、「OK」ボタンをクリック します。

| フロッピーデ | ディスクからインストール                                      | ×     |   |
|--------|---------------------------------------------------|-------|---|
| _      | 製造元が配布するインストール ディスクを指定したドライブに排して、LOK」をグリックしてください。 | ок    | ) |
|        |                                                   | 11200 |   |
|        |                                                   |       |   |
|        | 製造元07741001ピー元(0)<br>s¥win2000 ▼                  | 参照(8) |   |
| 図 1.3  | 3.10                                              |       |   |

13 「Allied Telesis LA-ISA series LAN Adapter (PnP Mode)」を選択し、「次へ」をクリックします。

| デバイス ドライバのアップグレード ウィザード                                                                            |
|----------------------------------------------------------------------------------------------------|
| <b>ネットワーク アダプタの漫訳</b><br>ネットワーク アダプタを選択します                                                         |
| ハードウェアニー要求するキャレー・ウアタクがたクリックしてから「ロバ」をクリックしてください。このコンボーネントのイ<br>シストール・ディングがある場合は、ビイング使用「をクリックしてください。 |
| ネットワーク アダプタ(A).                                                                                    |
| Alling Telesis LATEA series LAN Adopter UNIT Mode?                                                 |
|                                                                                                    |
| ディスク使用(型)。                                                                                         |
| 〈展る田〉(二次小田>)、 キャンセル                                                                                |

🖾 1.3.11

14 「次へ」をクリックします。

| はえ ドライバロ                 | のアップグレード ウィザード                          |                    |       |       |
|--------------------------|-----------------------------------------|--------------------|-------|-------|
| <b>デバイス ドラ・</b><br>デバイスド | 「 <b>バのインストールの開始</b><br>ライバは既定の設定でインストー | いされます。             |       | EXU   |
| አወ/ነ-                    | ドウェア デバイスのドライバをインス                      | トールします:            |       |       |
| <b>H</b> 22              | Allied Telesis LA-ISA series            | LAN Adapter (PnP I | Aode) |       |
| 0Y7H9                    | IPE{>>>                                 | をクリックしてください。       |       |       |
|                          |                                         |                    |       |       |
|                          |                                         | ( = 7.0)           |       | - And |

図 1.3.12

15 「はい」をクリックます。(Microsoft デジタル署名はあ りませんが、正しく動作します。)

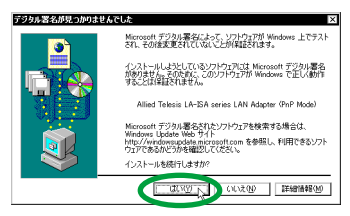

図 1.3.13

16 必要なファイルがハードディスクにコピーされます。

| aisavz0.sys          | <i>°</i> 🗎       |         |
|----------------------|------------------|---------|
| 16 - 26 C. MARINA 14 | System324DR1VERS | 「キャンセル」 |

17 「完了」をクリックします。

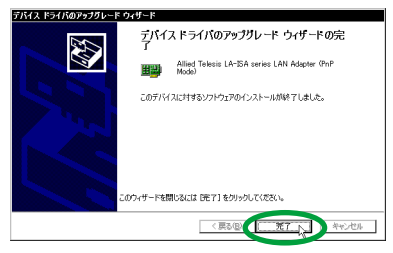

図 1.3.15

18 「閉じる」をクリックします。

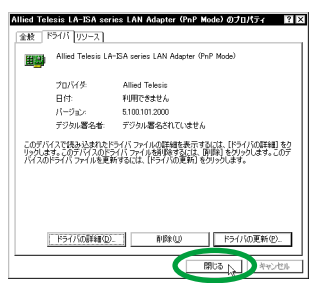

🖄 1.3.16

19 以上でドライバーのインストールは終了です。 続いて、「1.4 インストールの確認とアダプターの設定」に進みます。

## 1.4 インストールの確認とアダプターの設定

はじめにドライバーのインストールが正常に行われている ことを確認し、さらに必要な設定を行います。

1.4.1 デバイスマネージャによるインストールの確認

インストールが正常に行われていれば、「デバイスマネージャ」の「ネットワークアダプタ」の下に「Allied Telesis LA-ISA series LAN Adapter(PnP Mode)」が表示されます。

 コントロールパネルの「システム」をダブルクリック します。

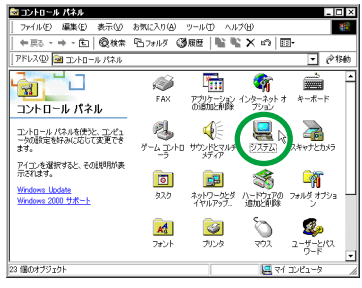

図 1.4.1

 「ハードウェア」タブを選択し、「デバイスマネージャ」 をクリックします。

| システムのプロパティ ? ×                                                                                |
|-----------------------------------------------------------------------------------------------|
| 金岐 ネットワーク ハードウェア トーザー プロファイル 詳細                                                               |
| _/\-\F\$17 \$749-F                                                                            |
| ハードウェア・ウィザードを使って、ハードウェアのインストール、アンインストール、削減、修復、取り外し、および設定ができます。                                |
| 11-P917 045-FQ).                                                                              |
| - デバイス マネージャー                                                                                 |
| デバイスマネージャは、コンピュータにインストールをれているマイズのハード<br>ウエア・デバイスを表示します。チリバイスマネージャを使って、各デバイスのフ<br>ロバティを変更できます。 |
| F54/30署名⑤. <u>77712.72-9+0</u> .                                                              |
| - ハードウェア プロファイル                                                                               |
| ハードウェア ブロファイルを使うと、別のハードウェアの構成を設定し、格納<br>することができます。                                            |
| ハードウェア プロファイルの                                                                                |
| OK キャンセル 適用④                                                                                  |

図 1.4.2

3 「ネットワークアダプタ」の左の「+」をクリックします。

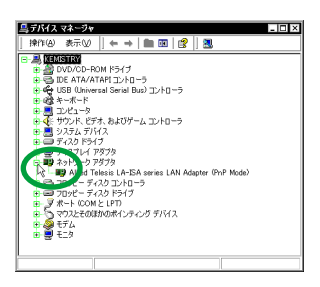

図 1.4.3

4 「Allied Telesis LA-ISA series LAN Adapter (PnP Mode)」をダブルクリックします。

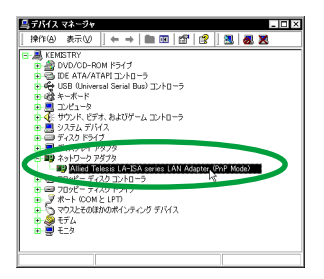

図 1.4.4

本製品のアイコンに「×」「?」「!」などが付いてい たり、アイコンが「不明なデバイス」や「その他のデ バイス」の下にある場合は、ドライバーのインストー ルに失敗しています。

詳しくは、「2 ドライバーのトラブル」をご覧ください。

5 「全般」タブの「デバイスの状態」欄に「このデバイス は正常に動作しています。」と表示されていることを確 認してください。

| 全般 F バリワース<br>田副 Allied Teles          | ()<br>is LA-ISA series LAN Adapter (PnP Mode)          |
|----------------------------------------|--------------------------------------------------------|
| デバイスの種                                 | 踊 ネットワーク アダプタ                                          |
| 製造元:                                   | Allied Telesis                                         |
| 場所                                     | Intel 82371 AB/EB PCI to ISA bridge (ISA mode)         |
| 「デバイスの状態――                             |                                                        |
| このデバイスは正常に<br>このデバイスに問題が<br>シューティングを開始 | 別が下しています。<br>ある場合は、「トラブルシューティング」をクリックしてトラブル<br>してください。 |
|                                        | v                                                      |
|                                        | トラブルシューティング ①.                                         |
| デバイスの使用状況の                             |                                                        |
| このデバイスを使うく有タ                           | h) •                                                   |
|                                        |                                                        |

図 1.4.5

6 本製品が使用する I/O ペースアドレス、インタラプト (IRQ)などは、Windows 2000 によって自動的に設定 されます。これらの設定を確認するには、「リソース」 タブをクリックしてください。 確認が終わったら「OK」をクリックします。

| 金枝 下戸 りリー      |                        |                    | _ |
|----------------|------------------------|--------------------|---|
| Allied Teles   | is LA-ISA series LAN ( | Adapter (PnP Mode) |   |
| リソースの設定(型)     |                        |                    |   |
| リソースの種類 設定     | 0005                   |                    | ] |
| IRQ 03         | - vebr                 |                    |   |
| 。<br>設定の登録名(B) | 現在0精成                  |                    | ¥ |
|                | 2 自動設定(1)              | REOREC.            |   |
| 競合するデバイス:      |                        |                    |   |
| 競合なし           |                        | -                  | 5 |
|                |                        |                    |   |
|                |                        | -                  | - |
|                |                        |                    |   |
|                |                        | UK A PART          | 2 |
|                |                        |                    |   |

1.4.2 TCP/IP の設定

次にネットワーク環境の設定を行います。

ネットワーク環境は、プロトコルやアプリケーションの組み 合わせが多岐に渡るため、ここでは多くの環境で必須となる TCP/IPの基本設定について説明します。

 「スタート」「設定」「コントロールパネル」の 「ネットワークとダイヤルアップ接続」をダブルクリッ クします。

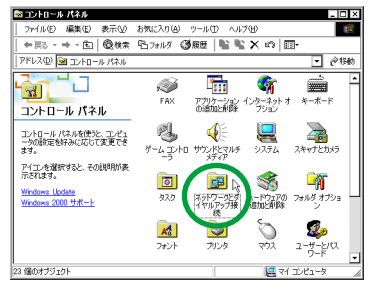

図 1.4.7

「ローカルエリア接続」を右クリック(マウスの右ボタンをクリック)し、ボップアップメニューから「プロパティ」を選択します。

| アナドルク 編取(2) 表示(2) あれ(2)(2) アナルク 詳細(約定(2) ハスク(2))           アドルス(2) 通知(2)(2) アナルグ 詳細(2)(2)           アドルス(2)(2)(2)(2)(2)(2)(2)(2)(2)(2)(2)(2)(2)(                                                                                                    | 📴 ネットワークとダイヤルアップ接続                                     |             |          |                              |        | _ 🗆 × |
|----------------------------------------------------------------------------------------------------|--------------------------------------------------------|-------------|----------|------------------------------|--------|-------|
|                                                                                                    | 」 ファイル(E) 編集(E) 表示(V)                                  | お気に入り(色)    | ツール①     | 詳細設定(10)                     | ヘルプ田)  | 1     |
|                                                                                                    | ⇔戻る・⇒・宦  優検索                                           | 陷7811月(     | 3.6E   I | i 🖹 🗙 🖻                      | - EE   |       |
| ボットフトウンとダイヤルア     フク酸化     ボットフトクとダイヤルア     フク酸化     ボットフトクとダイヤルア     マークル エッアオ酸     電話 LAN 構成     花園 和助     花園 和助     花園     花園 和助     花園     花園 | アドレス(型) 🌌 ネットワークとダイヤノ                                  | レアップ接続      |          | _                            | -      | 宫移动   |
| 0-76.1771株製<br>使用 LAN 株式<br>使用 TAN 株式<br>化物 株式<br>LAN KAdder One Mode)<br>単面に引んにある series<br>LAN KAdder One Mode)                                                                                                    | マリトワークとダイヤルア<br>ップ接続                                   | 新しの接続<br>作成 |          | -<br>無効ごする・<br><b>状態(凹</b> ) | 8      |       |
| なな いか Note<br>後 和功<br>Allice Teetric LA-5A series<br>LAH Adator 90-9 Mode)<br>縦 転これた指码のついづくを表示します。                                                                                                    | ローカル エリア接続<br>5555 L ON 1925                           |             |          | ショートカット<br>削却(D)             | の作成(2) |       |
| Aline Taketa LA #26 a raise<br>LARi Adaptar Ghr Mado                                                                                                    | 種une LAN 接続<br>状態 有効                                   |             |          | 名前の家事                        | EDAD   |       |
| (2) 指定された損用ものブロパラ・セネテーします。                                                                                                    | Allied Telesis LA-ISA series<br>LAN Adapter (PnP Mode) |             |          | 70/37-70                     |        |       |
| 🧱 指定された損低のプロパライを表示します。 🔗 🖉                                                                                                    |                                                        |             |          |                              |        |       |
|                                                                                                    |                                                        |             |          |                              |        |       |
|                                                                                                    | 1<br>                                                  | します。        |          |                              |        | 1     |

🖾 1.4.8

3 「インターネット プロトコル(TCP/IP)」を選択し、 「プロパティ」をクリックします。

| コーカル エリア接続のプロパティ<br>全統                                                    | ?           |
|---------------------------------------------------------------------------|-------------|
| 接続の方法                                                                     |             |
| Allied Telesis LA-ISA series LAN Adapter (PnP Mode)                       |             |
| 構成                                                                        | (C)         |
| チェックマークがオンになっているコンポーネントがこの接続で使用されてい                                       | ます(2):      |
| ■ Microsoft ネットワーク用クライアント                                                 |             |
| マーマー マン・アーフ ション・コーマン ク共有                                                  |             |
| ■ す インターネット プロトコル (TCP/IP)                                                |             |
|                                                                           |             |
| インストールゆ. 削除(U) ( プロパティ)                                                   | 8 N         |
| -1200                                                                     |             |
| 伝送制御ブロトコル/インターネット ブロトコル。相互接続されたさまさ<br>ネットワーカ間の通信を提供する、既定のワイド エリア ネットワーク ブ | 352<br>11-1 |
| ルです。                                                                      |             |
| □ 接接時になえりバーにアイコンを表示する(00)                                                 |             |
|                                                                           |             |
|                                                                           |             |

図 1.4.9

4 DHCP サーバーを使用する場合は、「IP アドレスを自動 的に取得する」と「DNS サーバーのアドレスを自動的 に取得する」がチェックされていること(デフォルト) を確認し、「OK」をクリックします。(手順 6 に進んで ください。)

| ットワークでこの根能がサポートされ、<br>ます。サポートされていない場合は、<br>げざい。 | ている場合は、 P 設定を自動的に取得することがで<br>ネットワーク管理者に適切な P 設定を問い合わせ |
|-------------------------------------------------|-------------------------------------------------------|
| ● IP アドレスを自動的に取得する                              | <b>W</b>                                              |
| Ο 770                                           |                                                       |
| サブネット マスク(い)・                                   |                                                       |
| デフォルト ゲートウェイ(①):                                |                                                       |
| O DNS サーバーのアドレスを自動                              | 6712年2月する(日)                                          |
| 優先 DNS サーバー(P):                                 |                                                       |
| 代替 DNS サーバー(A):                                 |                                                       |
|                                                 | 詳細設定(v)。                                              |

図 1.4.10

5 DHCPサーバーを使用しない場合は、「次の IPアドレス を使う」と「次の DNS サーバーのアドレスを使う」を チェックし、「IP アドレス」、「サブネットマスク」、「デ フォルトゲートウェイ」、「優先 DNS サーバー」、(ある 場合は)「代替 DNS サーバー」の値を入力して「OK」 をクリックします。

| 建す。サポートされていない場合は、<br>ください。                                               | 、いいの時日は、ビ設定を目動時に見代することが<br>ネットワーク管理者に適切な P 設定を問い合わ |
|--------------------------------------------------------------------------|----------------------------------------------------|
| <ul> <li>D IP 781 3またまたい 取得する</li> <li>(の) かの IP 781 3またまたい()</li> </ul> | 5W                                                 |
| P 7FPAQ                                                                  | 192 168 1 103                                      |
| サブネット マスクロロ                                                              | 255 255 255 0                                      |
| デフォルト ゲートウェイ(型):                                                         | 192 168 1 1                                        |
| O. DUC # 10 0000 0000                                                    | - 4631-185(巻する(臣)                                  |
| → 次の DNS サーバーのアドレス                                                       | を使う(注)                                             |
| 優先 DNS サーバー・EX                                                           | 192 168 1 10                                       |
| 代替 DNS サーバー(点):                                                          | 192 168 2 10                                       |

図 1.4.11

6 「OK」をクリックします。

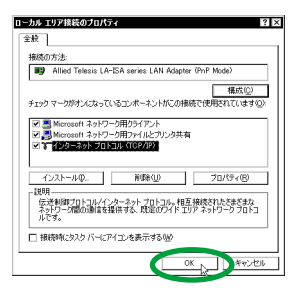

図 1.4.12

7 以上でTCP/IPの設定は終了です。他のプロトコルを使用する場合は、各々適宜設定してください。

### 1.5 本製品を一時的に使用しないとき

ドライパーのインストール後、本製品を一時的に使用しない とき、たとえば UTP ケーブルを本製品からはずしているような場合は、次の手順にしたがってデバイスを 無効にしま す。

- 1 「スタート」 「設定」 「コントロールパネル」の 「システム」をダブルクリックします。
- 「システムのプロパティ」で「ハードウェア」タブを選 択し、「デバイスマネージャ」ボタンをクリックします。

3 「ネットワークアダプタ」の左の「+」をクリックします。

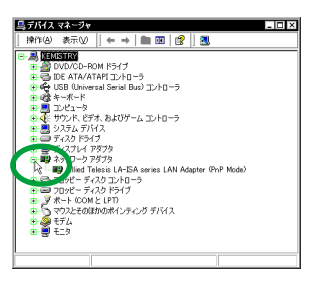

図 1.5.1

4 「Allied Telesis LA-ISA series LAN Adapter (PnP Mode)」を右クリックし、ポップアップメニューから 「無効」を選択します。

| 鳥 デバイス マネージャ                                               | - I X            |
|------------------------------------------------------------|------------------|
| 操作(A) 表示(2)   ← →   ■ 図   🛃   🖆                            | 2 🗷 💩 🗶          |
|                                                            |                  |
| 🗉 🎡 DVD/CD-ROM ドライブ                                        |                  |
| IDE ATA/ATAPI 3/10-7                                       |                  |
| Price A-X-F                                                |                  |
| ■ ■ 1)ピュータ                                                 |                  |
| ■ 🦣 サウンド、ビデオ、およびゲーム コントローラ                                 |                  |
| 9                                                          |                  |
| <ul> <li>T4X0 8</li> <li>T4X0 8</li> <li>T4X0 8</li> </ul> |                  |
| <ul> <li>         ・         ・         ・</li></ul>          |                  |
| Allied Telesis LA-ISA series LAN Adapte                    | ar (PnP Mode)    |
| 7098- 7420 3240-5                                          | 黒幼(2)            |
| ■ 2 #-b (COM ≥ 1PT)                                        |                  |
| マウスとそのほかのポインティング デバイス                                      | ハードウェア変更のスキャン(品) |
| 🛛 😨 纋 モデム                                                  | プロパティ(B)         |
| ⊕ ♥ €= 9                                                   |                  |
|                                                            |                  |
|                                                            |                  |
|                                                            |                  |

図 1.5.2

5 「はい」をクリックします。

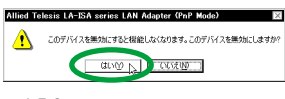

図 1.5.3

6 本製品のアイコン(「Allied Telesis LA-ISA series LAN Adapter (PnP Mode)」)に「×」が付いて、デバイス が無効になります。

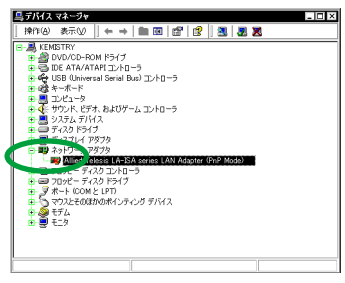

図 1.5.4

7 デバイスが無効になると、「コントロールパネル」 「ネットワークとダイアルアップ接続」の「ローカルエ リア接続」がグレー表示になります。

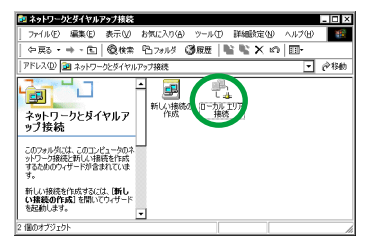

図 1.5.5

#### 1.6 ドライバーの更新

弊社のホームページなどから最新のドライバーを入手した 場合は、次の手順にしたがってドライバーを更新します。

- 1 「スタート」 「設定」 「コントロールパネル」の 「システム」をダブルクリックします。
- 「システムのプロパティ」で「ハードウェア」タブを選 択し、「デバイスマネージャ」ボタンをクリックします。
- 3 「ネットワークアダプタ」の左の「+」をクリックします。

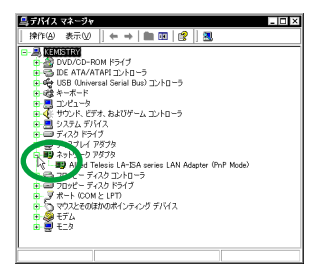

図 1.6.1

4 「Allied Telesis LA-ISA series LAN Adapter (PnP Mode)」をダブルクリックします。

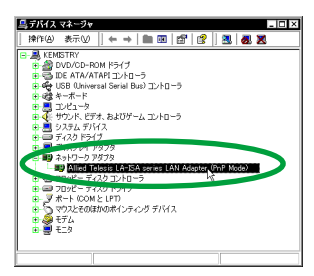

図 1.6.2

5 「ドライバ」タブを選択し、「ドライバの更新」をクリックします。

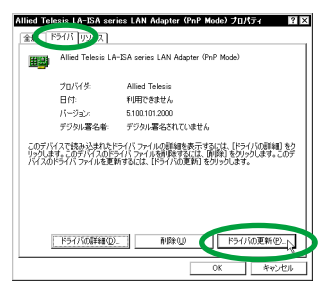

図 1.6.3

6 「デバイス ドライバのアップグレード ウィザード」が 起動します。「次へ」をクリックしてください。

| デバイス ドライバのアップグレード ウ | ィザード                                               |
|---------------------|----------------------------------------------------|
|                     | テバイス ドライバのアップグレード ウィザードの開<br>始                     |
|                     | このウィザードでは、ハードウェア デバイス用のデバイス ドライバのアッ<br>ブグレードを行います。 |
|                     |                                                    |
|                     |                                                    |
|                     |                                                    |
|                     | 続けするには、したへ」をクリックしていたさい。                            |
|                     | く戻る個人(二次人間2人)キャンセル                                 |

図 1.6.4

7 「このデバイスの既知のドライバを表示して、その一覧 から選択する」を選択して、「次へ」をクリックします。

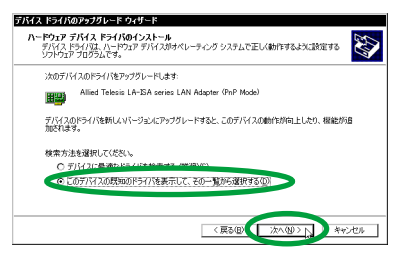

図 1.6.5

8 「ディスク使用」をクリックします。

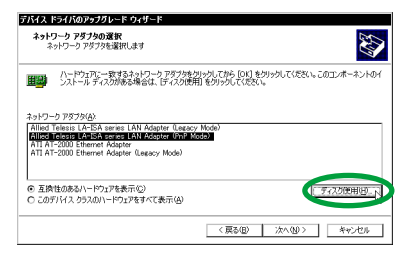

#### 図 1.6.6

9 フロッピーディスクドライブにドライパーディスクを 挿入し、「製造元のファイルのコピー元」に 「a:¥win2000」と入力して、「OK」ボタンをクリック します。

| 8) |
|----|
|    |

図 1.6.7

10 「Allied Telesis LA-ISA series LAN Adapter (PnP Mode)」が選択されていることを確認し、「次へ」をク リックします。

| デバイス ドライバのアップグレード ウィザード                                                                   |                |
|-------------------------------------------------------------------------------------------|----------------|
| <b>ネットワーク アダプタの選択</b><br>ネットワーク アダプタを選択します                                                |                |
| ハードウェロスー変するようドワークアダブがありかり、ごから「DOL」を対いっしてください。このエンボ<br>シストール・ディスのがある場合は、ビイスの使用「をかいっしてください。 | ーネントのイ         |
| ネッドワーク アダブか(A)                                                                            |                |
| TAILed Telesis LA-ISA serves LAN Adapter PhP Modez                                        |                |
| <u> </u>                                                                                  | 期日.            |
| 〈戻る(0)/ 次へ(9) ト キ                                                                         | 1.<br>1.<br>1. |
|                                                                                           |                |

図 1.6.8

11 「次へ」をクリックします。

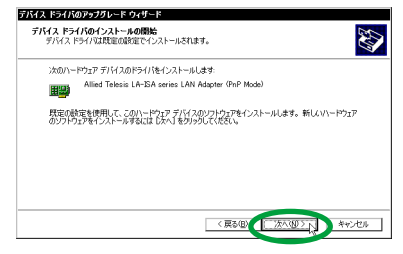

図 1.6.9

12 「はい」をクリックます。(Microsoft デジタル署名はあ りませんが、正しく動作します。)

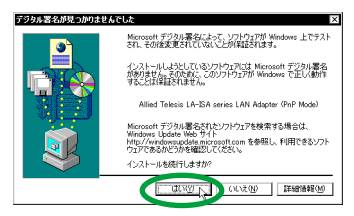

図 1.6.10

13 必要なファイルがハードディスクにコピーされます。

| aisav/20.sys | 9                  |              |
|--------------|--------------------|--------------|
| ピー先C:¥WINN   | N/System32WDRIVERS | - KW (1716-1 |

- ----
- 14 「完了」をクリックします。

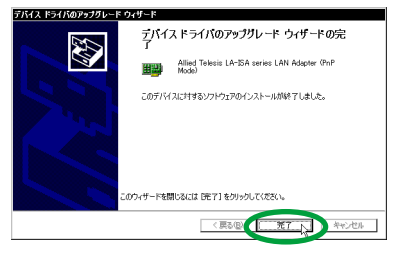

図 1.6.12

15 「閉じる」をクリックします。 以上でドライバーの更新は終了です。

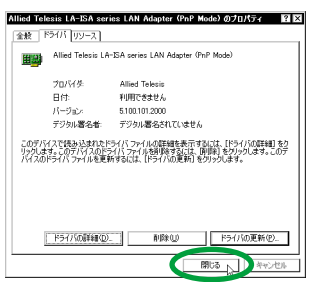

図 1.6.13

1.7 ドライバーの削除と再インストール

ドライバーを再インストールする場合は、ドライバーを一度 削除してから行います。 ドライバーのインストールに失敗した場合も、次の手順にし たがって、ドライバーを一度削除してから、再度インストー ルを行います。

#### 1.7.1 ドライバーの削除

- 「スタート」 「設定」 「コントロールパネル」の 「システム」をダブルクリックします。
- 「システムのプロパティ」で「ハードウェア」タブを選 択し、「デバイスマネージャ」ボタンをクリックします。
- 3 「ネットワークアダプタ」の左の「+」をクリックします。

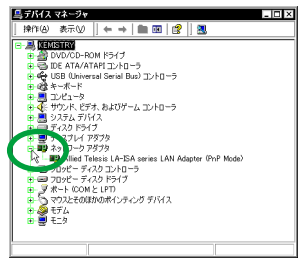

図 1.7.1

4 「Allied Telesis LA-ISA series LAN Adapter (PnP Mode)」を右クリックし、ポップアップメニューから 「削除」を選択します。

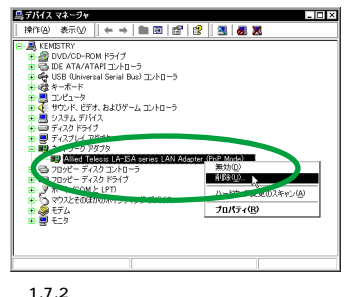

凶 1.7.2

5 「OK」をクリックします。

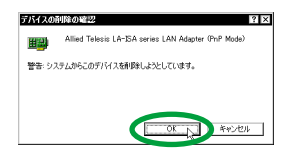

図 1.7.3

6 「ネットワークアダプタ」の下の「Allied Telesis LA-ISA series LAN Adapter(PnP Mode)」が削除された ことを確認します。

| 島テバイス マネージャ ニーローメ                                                                                                    |
|----------------------------------------------------------------------------------------------------|
| 操作④ 表示②     ← →   曲 図   😰   🧕                                                                                                    |
| ■         ■         ■         ■         ■         ■         ■         ■         ■         ■         ■         ■         ■         ■         ■         ■         ■         ■         ■         ■         ■         ■         ■         ■         ■         ■         ■         ■         ■         ■         ■         ■         ■         ■         ■         ■         ■         ■         ■         ■         ■         ■         ■         ■         ■         ■         ■         ■         ■         ■         ■         ■         ■         ■         ■         ■         ■         ■         ■         ■         ■         ■         ■         ■         ■         ■         ■         ■         ■         ■         ■         ■         ■         ■         ■         ■         ■         ■         ■         ■         ■         ■         ■         ■         ■         ■         ■         ■         ■         ■         ■         ■         ■         ■         ■         ■         ■         ■         ■         ■         ■         ■         ■         ■         ■         ■         ■ |
|                                                                                                    |

図 1.7.4

- 7 Windows 2000 をシャットダウンし、コンピュータの 電源を切ってから本製品を取り外します。
- 1.7.2 ドライバーの再インストール

「1.3 新規インストール」と同様の手順で、再インストール を行ってください。

ドライバーの再インストールを行うと、「デバイ スマネージャ」などに表示される製品名(「Allied Teles is LA-ISA series LAN Adapter (PnP Mode)」)の後に、「#2」という数字が付きます。 この数字は、ドライバーのインストール回数を 示し、再インストールを行うたびに加算されま す。

# 2 ドライバーのトラブル

ここでは、ドライバーのインストールに伴うトラブルの代表 的な例と、その対処法について説明します。

### 2.1 本製品を認識しない

「1.4 インストールの確認とアダプターの設定」にしたがっ てインストールの確認を行った際に、本製品のアイコン (「Allied Telesis LA-ISA series LAN Adapter (PnP Mode)」の表示が次のようになっている場合は、ドライバー のインストールに失敗しています。

- •「ネットワークアダプタ」の項目がない
- 「その他のデバイス」や「不明なデバイス」の下にアイ コンが表示されている

この場合、ドライバーのインストール中に行わ れる Windows 2000 関連ファイルのインストー ルをキャンセルしてしまったなどの原因が考え られます。 •「!」や「?」が付いている

このような場合は、「1.7 ドライバーの削除と再インストー ル」にしたがって、ドライバーを一度削除してから、再度イ ンストールを行います。

### 2.2 本製品のアイコンに「×」が付く

「デバイスマネージャ」で本製品のアイコン(「Allied Telesis LA-ISA series LAN Adapter (PnP Mode)」)に「×」が付 いている場合は、デバイスが無効に設定されています。 次の手順にしたがって、デバイスを有効な状態に切り替え てください。

- スタート」 「設定」 「コントロールパネル」の 「システム」をダブルクリックします。
- 「システムのプロパティ」で「ハードウェア」タブを選 択し、「デバイスマネージャ」ボタンをクリックします。
- 3 「ネットワークアダプタ」アイコンの左の「+」をク リックします。
- 4 本製品のアイコンを右クリックし、ポップアップメ ニューから「有効」を選択します。

図 2.2.1

# 3 ネットワーク機能のトラブル

ネットワークアダプターによる通信ができない場合は、以下 の項目を確認してください。

## 3.1 LINK LED は点灯していますか?

本製品が正しくネットワークに接続されていることを確認 してください。